# **Seestar S50** Manual de usuario

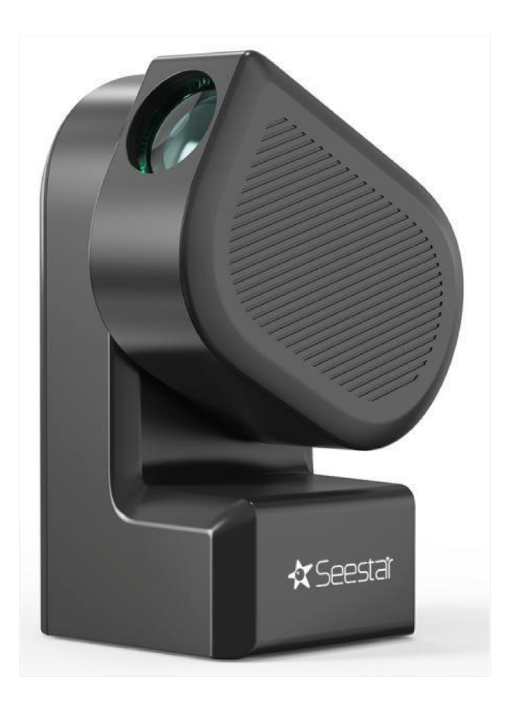

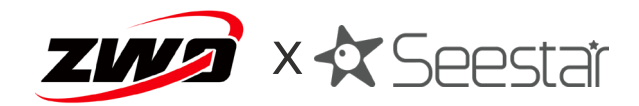

# Tabla de Contenido

| Introducción2                                                      |
|--------------------------------------------------------------------|
| Consejos3                                                          |
| Objetos incluidos4                                                 |
| Introducción5                                                      |
| Parámetros de desempeño6                                           |
| Como se usa8                                                       |
| Introducción al Seestar S508                                       |
| <ul> <li>Instalación de la aplicación del Seestar S5010</li> </ul> |
| Conectar el Seestar S50c10                                         |
| Introducción a la aplicación Seestar12                             |
| Montaje y desmontaje 19                                            |
| Observación de estrellas y paisajes21                              |
| Apagar y empacar22                                                 |
| Observaciones y captura de imágenes23                              |
| Dimensiones estructurales24                                        |
| Aviso Legal25                                                      |
| Post Venta26                                                       |
| Garantía27                                                         |

# Introducción

Gracias por comprar el todo incluido del telescopio inteligente Seestar S50 (después de 5 años de R&D e integración de tecnología de vanguardia y diseño).

Seestar se lanzo para los entusiastas de la astronomía alrededor del mundo: el Telescopio inteligente Seestar S50 Integra un diseño liviano e inteligente. Seestar es una marca de equipo astronómico inteligente, bajo dirección de ZWO. Seestar S50 es una solución integra para la fotografía inteligente, con theodolite, telescopio, cámara, control maestro, imagen post procesamiento, etc., con un peso de solo 2.5 kg.

Con la aplicación Seestar, los usuarios podrán observar imágenes en la lente del telescopio y proporcionar una introducción del objeto celeste, lo que es muy conveniente para los usuarios que llevan a cabo observaciones astronómicas, para la difusión de las ciencias.

El propósito de este manual es introducirte al uso del telescopio inteligente, por favor haz caso a las advertencias escritas y no hagas uso inapropiado del equipo o lo uses en una situación peligrosa. Por favor asegúrate de leer este manual cuidadosamente antes de usar el telescopio inteligente, sigue las instrucciones cuidadosamente. Cualquier daño al equipo o daño causado por el operador, deberá ser cubierto por el propietario de este. Este manual puede guiar a los usuarios para usar el equipo de manera segura y eficientemente. Antes de usar el equipo, asegúrese de haber leído cuidadosa y estrictamente las indicaciones de este manual mientras lo usan. El contenido de este manual este sujeto a cambios. Las actualizaciones de como usar este producto no se verán reflejadas en este manual, revise las notas posteriores en https://www.seestar.com/.

- 1. No observe directamente el solo sin el filtro solar, puede causar un daño irreparable al producto.
- 2. Los menores que usen este producto deberán hacerlo con supervisión de un adulto.
- 3. Por favor use solo el cargador que viene incluido, Seestar no se hará responsable por el daño causado a la fuente de poder, en caso de usar un cargador diferente (especificaciones del cargador: Soporta USB BC 1.2, En modo normal soporta 5V 2A, en modo de carga rápida soporta hasta 12V 3A).
- 4. Desarmar o modificar el producto por su cuenta, no gozaran de la política de garantía.
- 5. El Seestar es un producto electrónicamente preciso, por favor evite el agua o salpicaduras, manténgalo en lugares seco cunado no esté en uso.
- 6. Evite tocar el lente frontal, aléjelo de cualquier tipo de líquido que pueda mancharlo, esto incluye algunos detergentes, límpielo solo con toallitas para lentes.
- 7. Recomendamos el uso de este producto en una temperatura de 0°C a 40°C.
- 8. No use químicos o solventes (alcohol o diluyentes) o detergentes para limpiar el telescopio o sus accesorios.
- 9. Aleje el telescopio de fuego, puede causar una explosión.
- 10. En caso de bajas temperaturas, la capacidad de la batería tendrá diferentes grados de atenuación, lo que es una característica de las baterías de litio, es un fenómeno normal.
- 11. Guarde el telescopio en un lugar limpio y seco (preferentemente en un cuarto con una temperatura y humedad menor a los 65°C). No use el telescopio durante una tormenta eléctrica, apáguelo y apártelo.

# **Objetos incluidos**

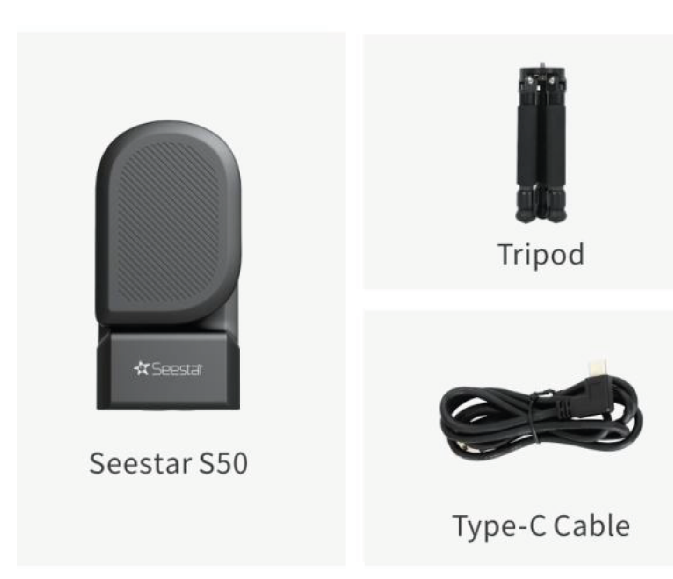

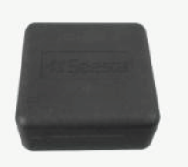

EPP Shockproof Case

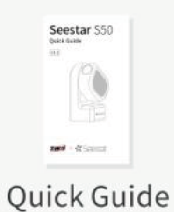

|                                           |                   | #inus |
|-------------------------------------------|-------------------|-------|
| Se                                        | estar             | \$50  |
|                                           |                   |       |
|                                           | 110               | k .   |
|                                           | 123               | 5     |
|                                           |                   |       |
| in the second                             | 44.5              |       |
| Windowski w<br>Windowski w<br>Windowski w | NUMPS<br>IN BUILD |       |
| 10.0                                      |                   |       |

#### Safety Guidelines

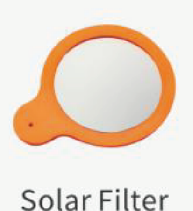

4

# 1 introducción al Seestar

El Seestar S50, con su popular diseño ligero e inteligente, simplifica el tedioso proceso externo de la astrofotografía. El Seestar S50 es la mejor opción para principiantes.

**Puntos importantes:** 

- 1. Diseño liviano: telescopio inteligente todo en uno, con foco electrónico, cámara astronómica, ASIAR, montura alta azimutal, disipador de calor y filtro circular dentro de un cuerpo compacto con un peso de solo 2.5 KG.
- 2. Limpieza, nitidez y poco ruido en las imágenes: el Seestar S50 te permite tomar impresionantes imágenes usando el modo de acoplamiento de imágenes. Entre más imágenes tomes, mayor color y detalle notaras.
- 3. Flujo inteligente de trabajo: GoTo automático, siguiendo y marcado del obejtivo con el control inteligente de Seestar.
- 4. Modo fotografía dual: mire las estrellas, fotografía, superposición inteligente, post procesamiento, dominio de todo.
- 5. Base de datos: Base de datos astronómica, Altas de las estrellas, Enciclopedia, y recomendaciones de la noche.
- 6. Comunidad global astronómica: comparte trabajos, comunícate con amigos en línea, obtener información en tiempo real del clima y más.
- 7. Sistema de auto desarrollo: Usa la tarjeta madre ZWO de búsqueda y desarrollo independiente, haciendo que el sistema sea cada vez más estable, y conveniente para un mejor servicio post ventas. El sistema de auto desarrollo, combina un numero de sistema patentado de tecnología ZWO, para asegurar la estabilidad del sistema y de disparo automático mientras esta en uso, la aplicación sufrirá actualizaciones en un futuro, incrementado las funciones y mejorando la experiencia del usuario.
- 8. Filtro Doble de banda estrecha: Considerando que la mayoría de nuestros usuarios sufren contaminación lumínica, hemos adicionado una banda doble estrecha de filtro de luz (Bandwidth OIII 30mm/Ha 20nm) en el hadware, y los usuarios pueden activarla manualmente desde la App.

# 2 Parámetros de desempeño

| Modelo del producto    | Seestar S50                                |
|------------------------|--------------------------------------------|
| Sensor                 | IMX462                                     |
| Resolución             | 1080 x 1920                                |
| Apertura               | 50mm                                       |
| Radio Focal            | f/5                                        |
| Radio de longitud      | 250mm                                      |
| Lentes opticos         | apocomaticos tiples                        |
| Distancia de trabajo   | 30m~ (infinito)                            |
| Almacenaje             | 64GB                                       |
| Conexión               | Wi-Fi/USB-C/Bluetooth                      |
| Wi-Fi                  | 5G/2.4G                                    |
| Rango de WiFi          | <10m                                       |
| Rango de Bluetooth     | <5m                                        |
| Temperatura de trabajo | 10° C - 40°C apagado de emergencia<br>60°c |
| Temperatura de carga   | 0 - 40° c                                  |
| Tipo de montura        | Alta Azimutal                              |
| Velocidad de giro      | 20x 1440x                                  |
| Pisición Zero          | Mecanica                                   |
| Capacidad de batería   | 6000mAh                                    |
| Puerto de conexión     | 3/8-20inch                                 |
| Peso Neto              | 2.5Kg                                      |
| Puerto de conexión     | 3/8-20inch                                 |
| Peso Neto              | 2.5Kg                                      |
| Entrada de carga       | USB tipo C                                 |
| Reseteo de Wi-Fi       | Si                                         |
| Tamaño                 | 142.5 X 130 x 257                          |

# Especificación de la batería

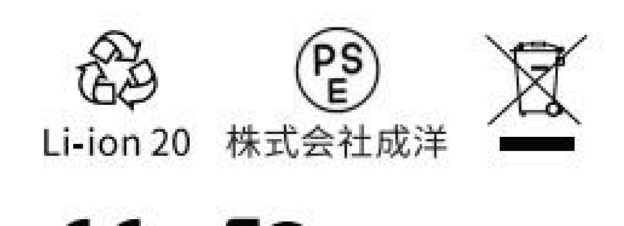

# **(E FC** IEC62133

| Voltaje máximo de carga | 4.2V    |
|-------------------------|---------|
| Voltios nominales       | 3.7V    |
| Capacidad nominal       | 6000mAh |
| Potencia nominal        | 22.2Wh  |

## **3 Como usar**

#### 3.1 Introducción al Seestar S50

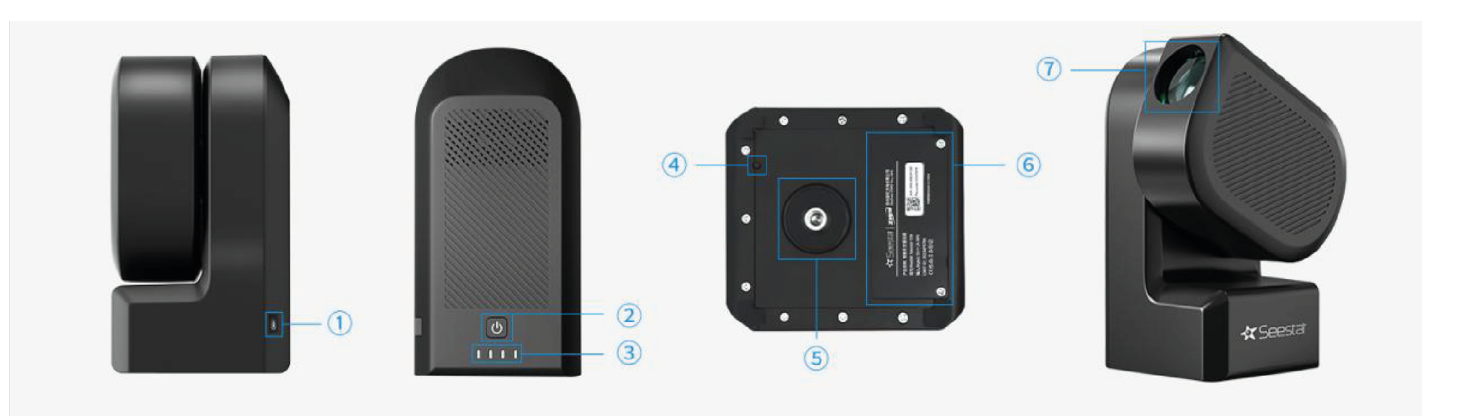

- 1. Carga: Tipo C
- 2. Botón de apagado:

| Ind  | licad | or |
|------|-------|----|
| IIIG | icuu  |    |

Encendido

Apagado

Apagado de emergencia

3. El indicador de energía: el indicador debe mostrarse en apagado, para resetear el estatus de Wi-Fi, y el modo de trabajo. Si parpadea en rojo la batería es menos a 15%

#### Escena

Desconecta cuando este encendido

Restablecer el Wi-fi

Batería baja

Trabajando

| Presiona al apagar       |
|--------------------------|
| Presiona y mantén por 2s |
| Presiona y mantén por 2s |
| Presiona y mantén por 6s |

| Función                                                                                                    |
|----------------------------------------------------------------------------------------------------|
| Amarillo fijo                                                                                                    |
| Durante el proceso de reinicio, la luz indi-<br>cadora parpadeara de amarillo; al final del<br>proceso de reinicio; si el reinicio falla, par-<br>padeara rojo |
| Parpadea rojo                                                                                                    |
| Amarillo fijo                                                                                                    |
|                                                                                                    |

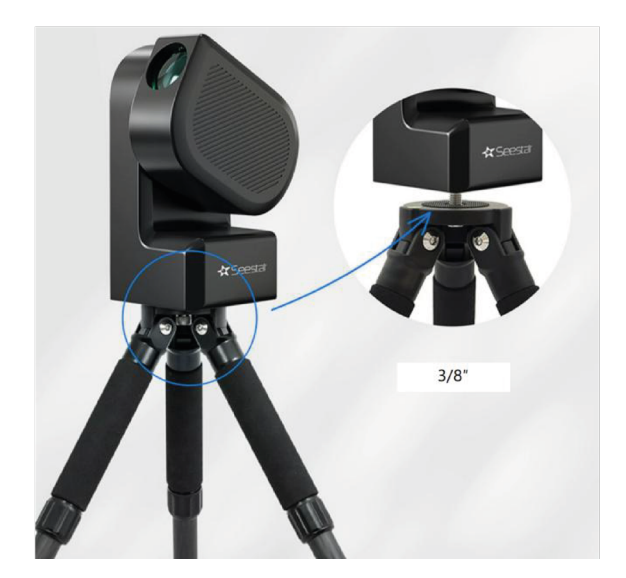

Trípode

El pequeño trípode que viene con el Seestar S50 tiene una altura máxima de 363mm, una longitud de almacenamiento de 247.5mm, y un tornillo de 3/8, normalmente utilizado por trípode fotográficos, en el se puede conectar la rosca del Seestar S50.

Instalación del Seestar S50 y la Aplicación

(1) Desempaca el trípode y coloca el Seestar S50 en el trípode.

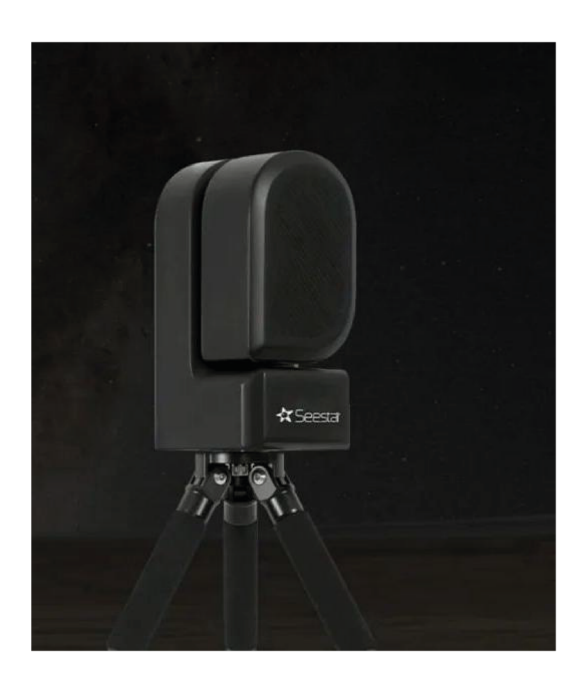

(2)Instala la aplicación en el Seestar y enciende el dispositivo.

#### 3.2 Instalación de la aplicación del Seestar S50

Con la aplicación del Seestar, tú puedes tomar fotografías, superponer y procesar las fotografías, de esta forma puedes iniciar tu camino como astrófotografo y compartir tu trabajo con la comunidad global de astronomía.

Escanea el siguiente código QR para descargar la aplicación del Seestar de la Appstore o GooglePlay.

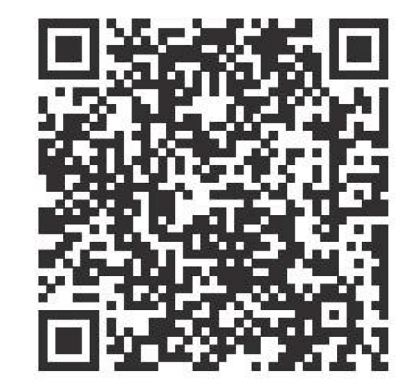

Presiona y mantén el botón de encendido del Seestar S50 por 2s para encenderlo. Para encenderlo por primera vez, necesitas presionar por un periodo breve el botón de encendido (1s) y luego volverlo a presionar 2s. Espera a que encienda la luz que indica su encendido.

### 3.3 Conectate con el Seestar S50

Cuando escuches la voz decir "Power on, ready to connect", mantén tu Tablet o smartphone cerca del telescopio, Presiona el icono "Connect" en la página principal de la APP

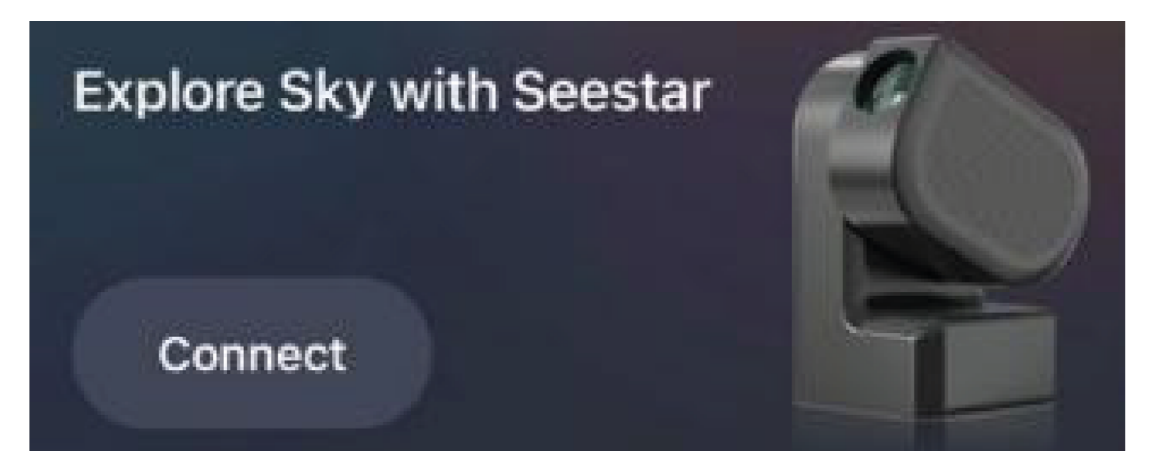

Nota: necesitas dar permiso de utilizar "bluetooth", a la aplicación en conexiones y redes en tu teléfono para completar la conexión.

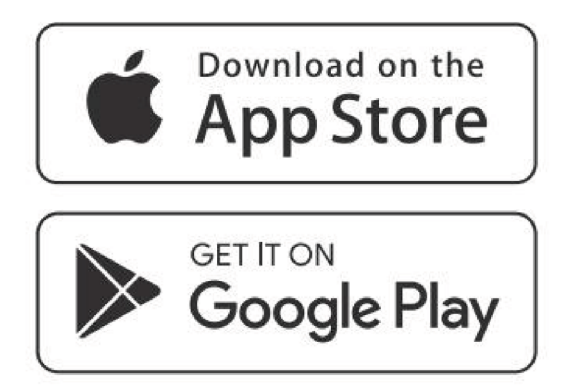

Si la fuente de poder del Seestar S50 esta con carga baja, no encenderá.

2. En este tiempo, la aplicación Seetar escaneara el área y tu pantalla aparecerán los dispositivos Seestar cercanos. Por favor selecciona tu dispositivo Seestar y sigue las instrucciones para completar la conexión.

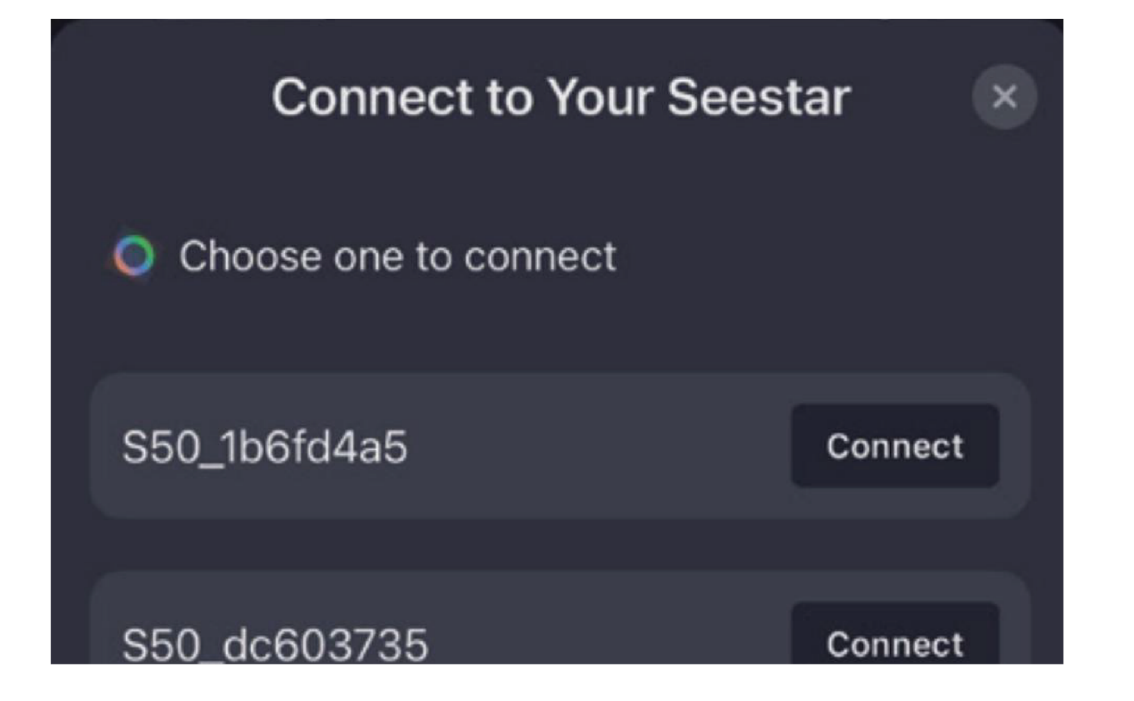

3. Si es la primera vez que tu celular o tableta se conecta con un Seestar, recuerde presionas el botón de reinicio en el fondo del del Seestar para confirma la conexión.

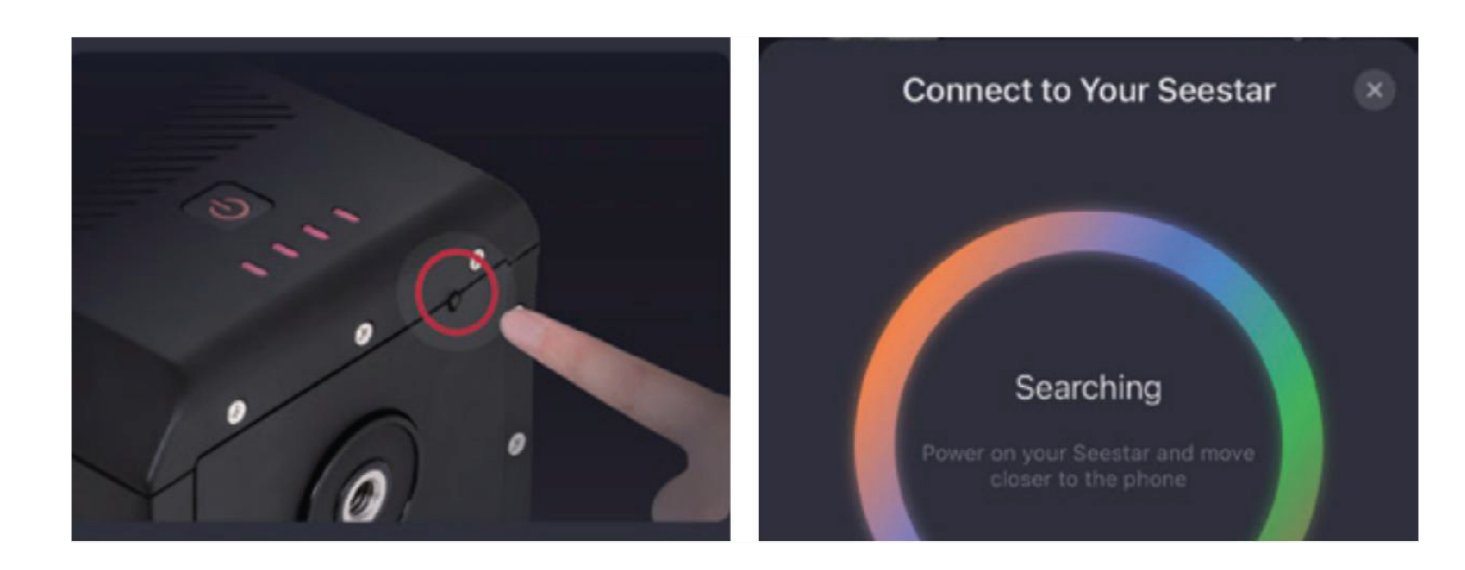

4 Al usar Seestar S50 por primera vez, la aplicación se conectara a internet para activar el dispositivo. Por favor asegúrese que su teléfono o tableta tenga a acceso a internet (datos móviles o de WiFi) durante este paso.

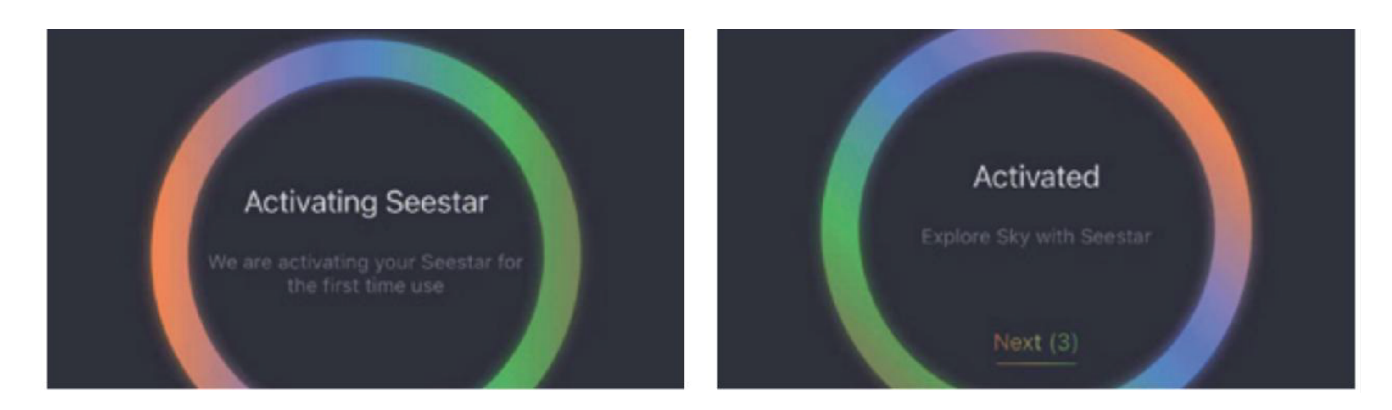

Nota: No pongas la aplicación Seestar en espera o segundo plana durante la activación. Si la activación falla, revisa la conexión a internet, y prueba nuevamente, si falla de nuevo, por favor contacta al servicio al cliente (En este caso particular con Skyshop mexico)

5 Una vez que la conexión bluetooth se complete con éxito, la aplicación Seestar automáticamente se conectara al dispositivo. Si la conexión WiFi falla, por favor repite las instrucciones o conecta manualmente el Seestar a WiFi: en la configuración de tu tableta o celular.

Ingresa a configuración Conexiones, encuentra la red Wi-Fi del Seestar (S50\_ xxxxx), e ingresa la contrase: 12345678, espera un momento para que se complete la conexión.

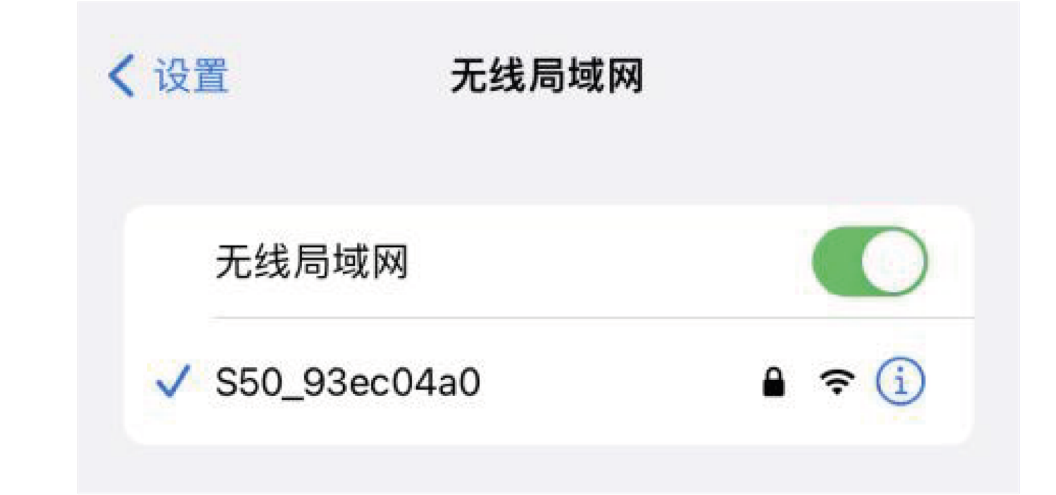

### 3.4 Introducción a la aplicación Seestar

Las principales características de la aplicación del Seestar, No es necesario conectar con el telescopio Seesatr S50, para explorar la aplicación.

3.4.1 página de inicio

Ve a la página de inicio después de completar la conexión con el Seestar S50.

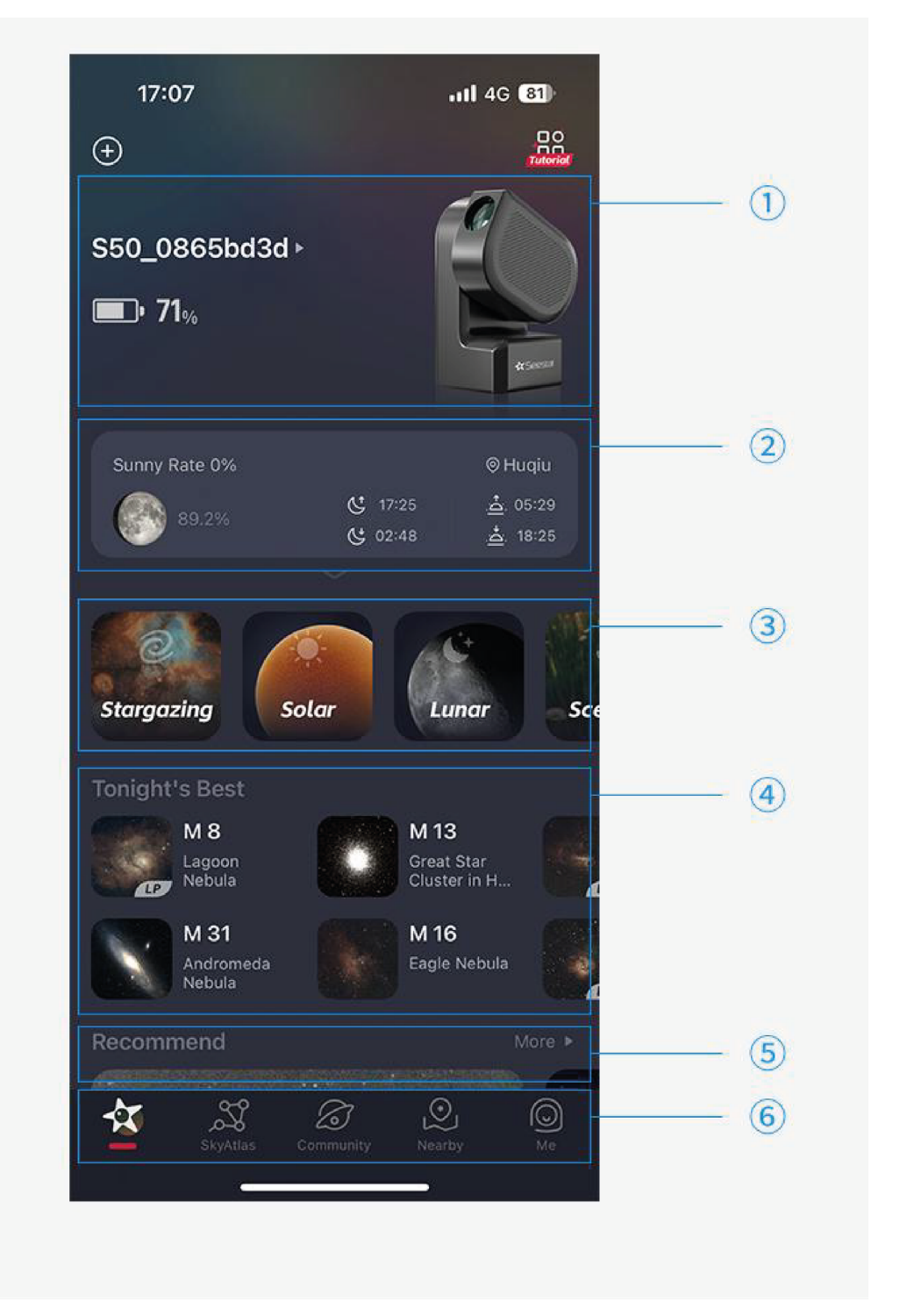

#### 1. Dispositivo

Si el dispositivo no esta conectado, aprieta el botón "Start Conection" para iniciar la conexión con el dispositivo, como se describe en la sección "conexión de dispositivo".

Después de conectarse, aparecerá el n ombre de la con conexión. Ingrese a su cuenta con el nombre de usuario y el modelo que se mostró. Si no es posible acceder a la cuenta, solo se mostrara el SN del dispositivo: S50:\_93ec04a0.

2. Observación del clima

Necesita conexión a internet para acceder a su localización, fases de la luna, información del clima, el índice de observación de estrellas.

Incluye un diagrama de las fases de la luna, el porcentaje de superficie iluminada; temperatura, cobertura de nubes, tiempo de la puesta de sol, tiempo de la puesta de luna.

3. Modo de observación

El Seestar tiene 4 modos de observación, modo de observación de estrellas, modo solar, modo lunar, y modo paisaje. Ve al modo observacióna de estrellas y comienza a observarlo. Modo paisaje, ve y observa el modo paisaje y las estrellas.

Nota: si cambia al modo visualización mientras esta observando las estrellas (sin visualización: incluyendo GoTo, AF, AC, ENhance) la aplicación mostrara el mensaje 2Viewing the stars, need to stop.

#### 4. Recomendaciones

Necesitas estar conectado para observar las ultimas recomendaciones de artículos celestiales. Presiona recomendaciones para abrir la pagina de los artículos. Desliza a la derecha para ver las recomendaciones, desliza a la izquierda para observar las recomendaciones pasadas.

5. Barra de navegación inferior

Contiene cinco columnas en la parte inferior: el Seestar S50, SkyAtlas, Square page, NEarby Oage y My page.

Pagina Skys Atlas: Star simulation, Celestial database search, Celestial Encyclopedia, Star map Settings, ETC.

Square page: Visualización clasificada de las obras, interacción con la comunidad (me gusta, compartir, publicar, etc.), la información como los parámetros de filmación, el equipo y el tipo de trabajo se introduce automáticamente en la página de publicación de trabajos.

MY page Logion, Ingresar a la cuenta, Configuración de la cuenta, configuración de la App.

### 3.3 Conectate con el Seestar S50

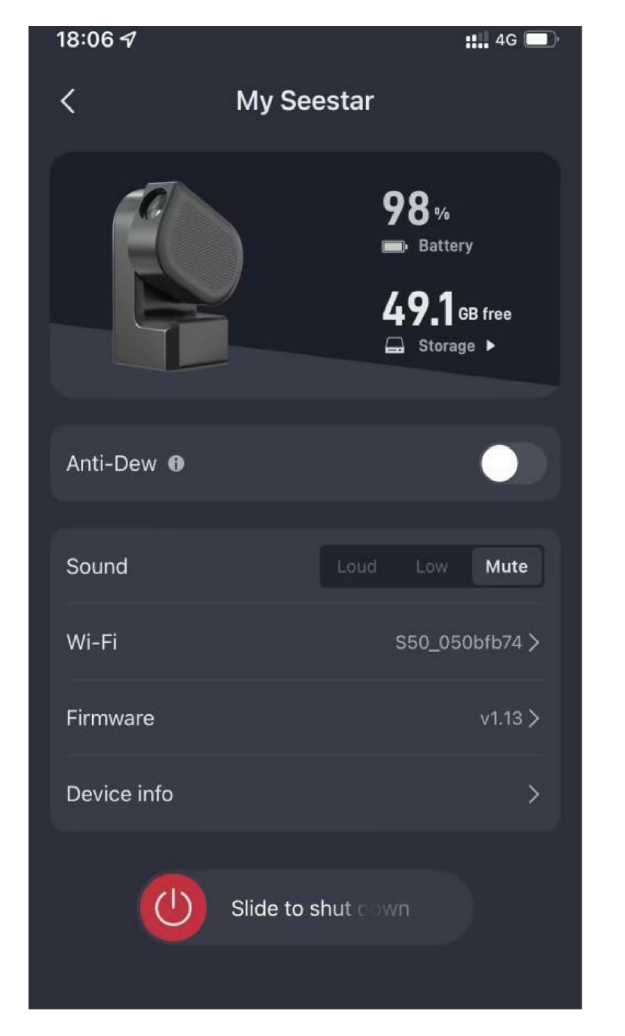

Tu puedes encontrar la información del dispositivo y modificar algunas configuraciones.

Remover lentes de neblina: cuando la humedad es demasiada, es fácil que el rocio en el lente la empañe, cuando esto sucede, basta con activar la función de eliminación de vaho en la página de configuración, el telescopio calentara el lente para evitar que se empañe.

Wi-Fi: muestra el nombre y contraseña del Wi-Fi.

Volumen: Seestar S50 transmitirá automáticamente por voz el estatus del telescopio y lo que se está observando, aquí puede ajustar el volumen de voz del dispositivo.

Firmware: si no hay un nuevo firmware disponible, se mostrara la versión del firmware actual. Si el nuevo firmware está disponible el sistema pedirá ser actualizado, de ser así haga clic y proceda con la actualización siguiendo las instrucciones. Informe del dispositivo: Modelo, SN, cuenta vinculada, periodo de activación, periodo de garantía.

#### 3.4.3 Ajuste horizontal

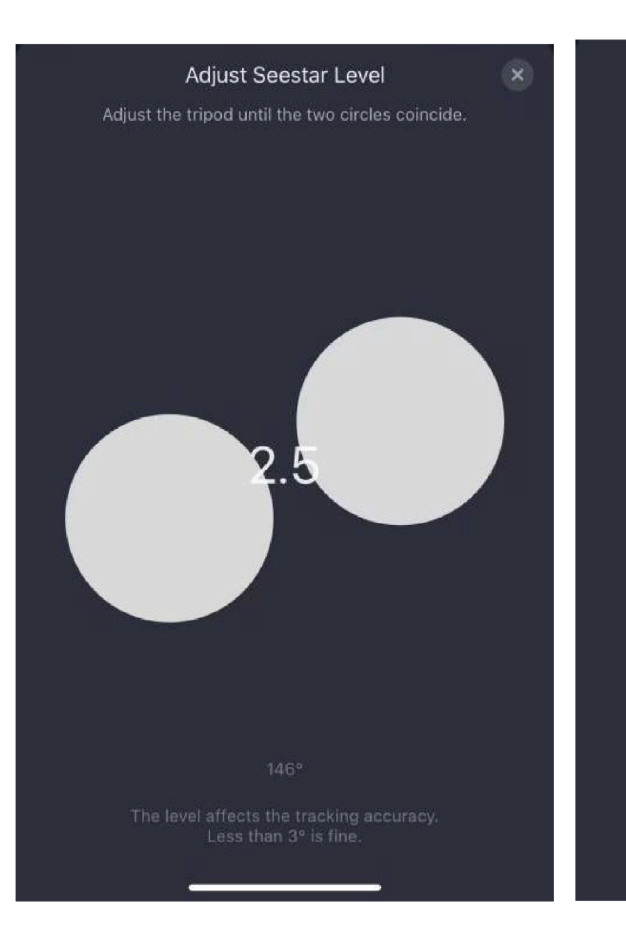

diferencia sea inferior a 3°.

Nota: la nivelación es una condición necesaria para utilizar el GoTo y el seguimiento, por lo que el nivel de modulación no puede omitirse durante la preparación para la observación. Es decir, no puede estar a desnivelado para utilizar el modo de mapa estelar o Stargazing.

Stargazing mode (observación de estrellas).

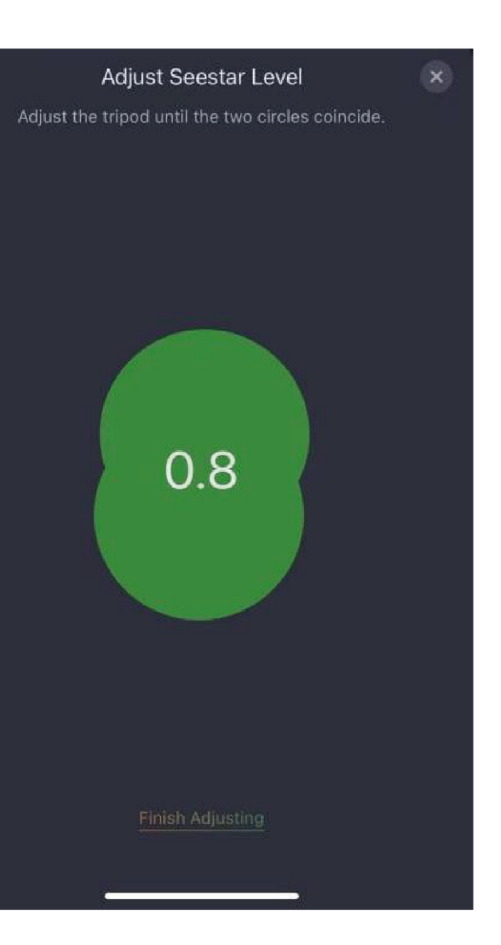

#### Cuando la tarjeta del dispositivo no muestre ningún nivel, ajuste el trípode hasta los dos círculos de la imagen coincidan. Ajuste el trípode de Seestar. Cuando la

#### 3.4.4 Stargazing mode (observación de estrellas)

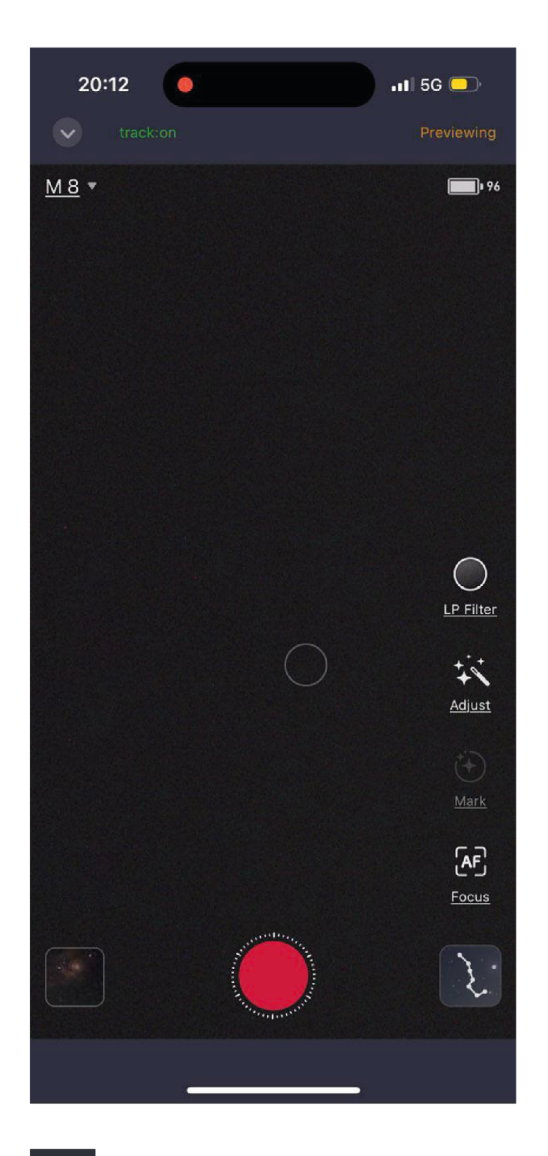

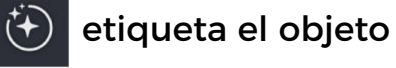

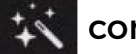

control de pantalla

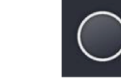

Se puede activar el filtro de daño lumínico

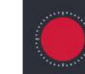

presiona para activar el mejoramiento de imagen

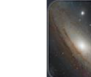

- Salir del modo actual
- Mantenga pulsado y arrestre el círculo inferior para ajustar el apuntamiento del telescopio, o arrastre hacia arriba y hacia abajo a la izquierda o derecha, para ajustar la orientación del telescopio.

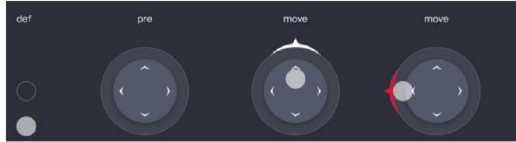

[AF] Presiona para autofoco

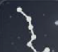

Selecciona un cuerpo celeste y empieza a observar

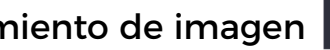

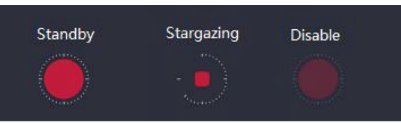

presiona para ver los archivos locales y trabajo del Seestar.

#### Modo paisaje

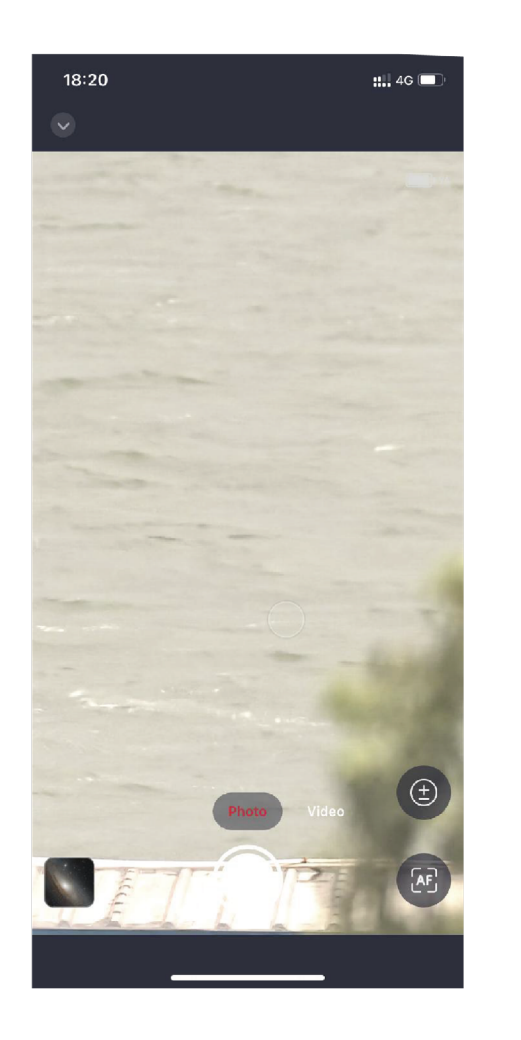

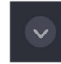

Salir del modo actual

Mantenga pulsado y arrestre el círculo inferior para ajustar el apuntamiento del telescopio, o arrastre hacia arriba y hacia abajo a la izquierda o derecha, para ajustar la orientación del telescopio.

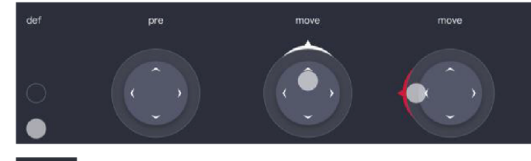

Presione para enfocar el área deseada

Presione para el autofoco AF

# 3.5 Montaje y desmontaje

### 3.5.1 Instalar el filtro solar

PELIGRO: NO OBSERVE EL SON DIRECTAMENTE CON EL SEESTAR.

Para realizar observaciones solares, un filtro solar es necesario. Puedes comprarlo por separado en caso de no venir incluido. Inserta el filtro solar, del Seestar S50 en el lente, listo ahora puedes apuntar al sol, después de la observación apunta a otro lado y retira el filtro solar.

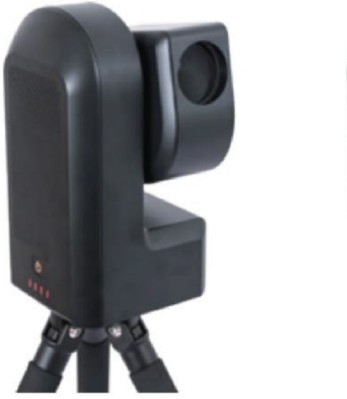

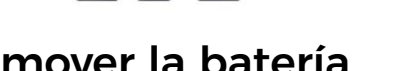

3.5.2 Remover la batería

Para remover la batería, por favor soga los siguientes pasos. Usa un destornillador philips, para remover los tornillos en forma de cruz (especificaciones M3x8 cruz) en la parte inferior de la betería del Seestar. Desconecte con cuidado el conector de la betería del socket

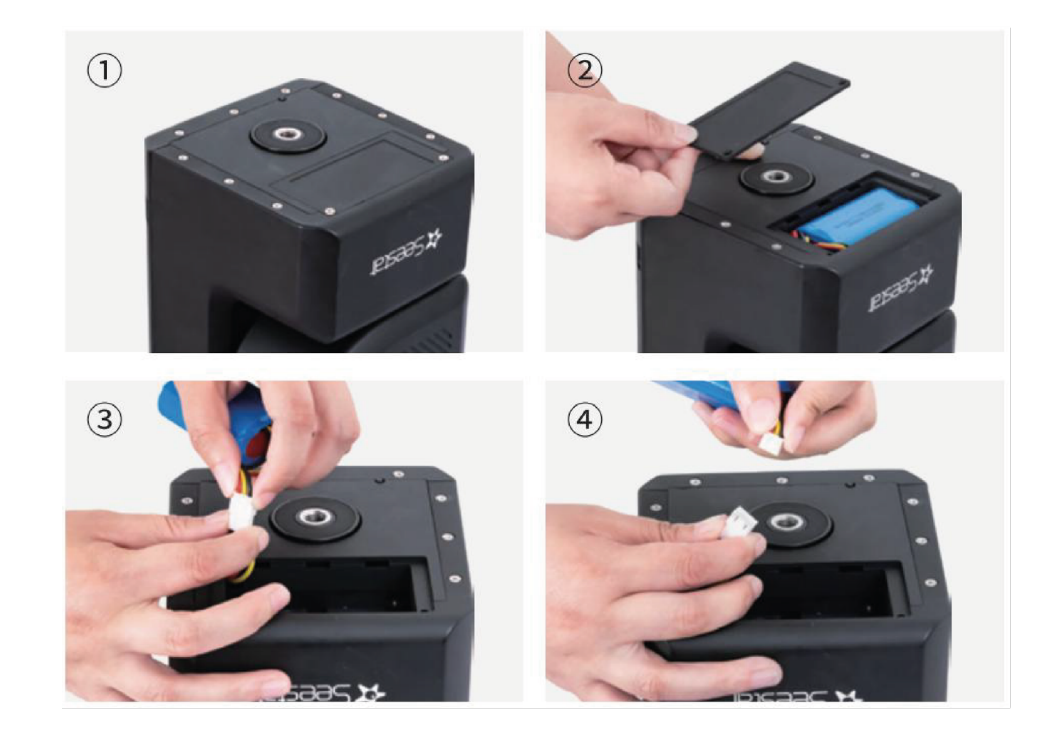

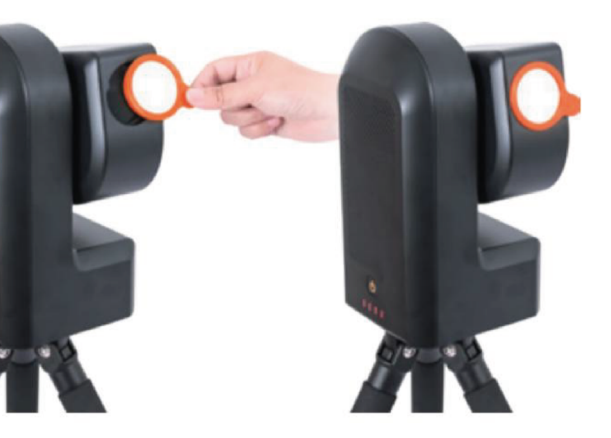

1 Nota: Antes de remplazar o remover la batería, asegúrese de que el dispositivo esta apagado y desconectado de la fuente de poder. Adicionalmente, maneje el proceso con extremos cuidado para evitar dañar el dispositivo o batería. 2 Nota: mantenga la batería en un lugar seguro después de desmontarla para evitar cortocircuito.

#### 3.6 Observación de estrellas y modo paisaje

3.6.1 Modo observación de estrellas. ¿Cómo elijo que observar?

En la página del Modo Estelar, puedes ir al mapa estelar y abrir la brújula, al apuntarla al cielo y seleccionar el objeto que deseas observar. O ir a la biblioteca de objetos en el mapa y seleccionar el objeto que deseas ver. Después de seleccionar el objetivo del Seestar el dispositivo apuntara automáticamente a el.

¿Cómo usar el filtro?

En áreas con demasiada contaminación lumínica, como en las ciudades, es recomendado activar el modo filtro de contaminación lumínica, para obtener mejore imágenes.

Antes de empezar a mejorar la imagen, presiona el icono del filtro de contaminación lumínico.

3.6.2 Modo paisaje

¿Cómo ajusto la orientación del Seestar?

Mante presionado el circulo verde para abrir el panel de control de la orientación, manten presionado el circulo y arrástralo a cualquier dirección para ajustar con precisión la orientación del dispositivo Seestar; siga arrastrando el circulo para ajustar rápidamente la orientación del Seestar.

¿Cómo ajusto el brillo de pantalla?

Presiona el área de la pantalla que tu desea ajustar, la caja de selección aparecerá, desliza el pequeño sol arriba o abajo para ajustar el brillo de la pantalla.

¿Cómo escojo el área de enfoque?

Presiona el área de la pantalla que desees enfocar, aparecerá una pequeña caja, seguidamente presiona el icono AF para iniciar el autofoco.

### 3.7 apagar y empacar.

Apagado suave: existen dos maneras:

1 desliza la opción Power Off en la aplicación 2 presiona y mantén por 3s

Apagado forzoso: presiona y mantén por 6s

Consejo: Después de usar, apague el dispositivo y limpie si es necesario.

- Soporte: cunado la batería es menor a 5% se apagará automáticamente.

# 4 observación y fotografía

- 1. Objetos como la nebulosa Veil son difíciles de observar, y requiero cielos realmente oscuros para observar, para los principiantes es recomendado empezar con un brillo suficiente como la M31, M42, NGC104.
- 2. Este producto puedes estar en un balcón, jardín, ciudad o campo, con un ángulo mínimo de 45° en cielo abierto.
- 3. Diferentes factores pueden afectar la calidad de observaciones, Así como la contaminación lumínica, la interferencia atmosférica, daño de luz, etc. Para reducir los efectos de la contaminación lumínica, manténgase alejado de las luces de la calle, edificios, luces de seguridad, o fuentes de luz directa.
- 4. Vientos y nubes y otros climas pueden afectar la observación.

# 5. Estructura y dimensiones

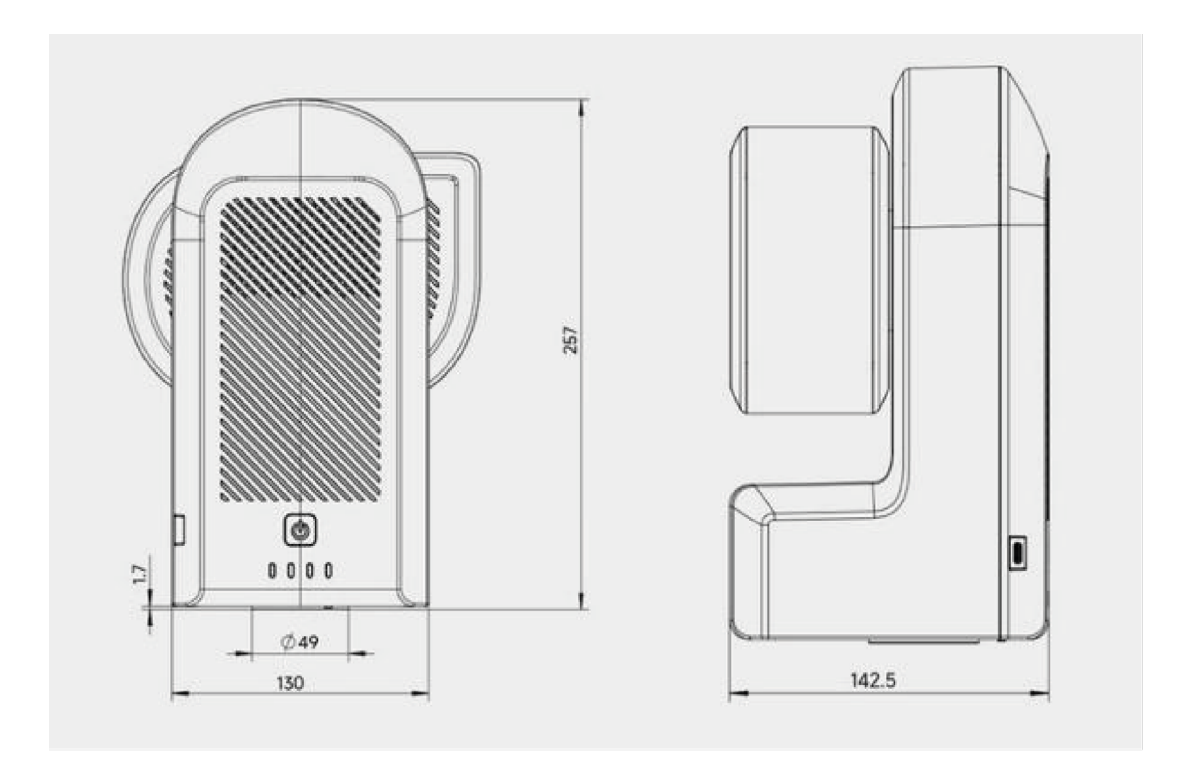

# 6 Advertencia

Este producto no es un juguete. No permita a los nichos tocar este producto, partes o levantarlo. Sea cuidadoso cuando lo opere en presencia de los niños.

Usted deberá leer el manual de usuario de forma completa además de familiarizarse con las funciones del producto antes de operarlo. Si el telescopio no es operado de forma correcta, puede resultar en daño del producto o la pérdida de este. Para más términos de servicio, por favor lea el acuerdo de servicios en la app. Seestar no se hará responsable por los daños causados por el usuario, según lo especificado en el manual de este producto.

De acuerdo con las leyes y regulaciones, Seesatr se reserva el derecho de interpretación de este documento. Seestar se reserva el derecho de actualización. modificar o descontinuar este documento sin notificación alguna. Posteriores cambios y actualizaciones pueden ser no notificadas, nos reservamos el derecho de cambio.

# 7 Servicio postventa

cial, "oficial website homepage --- Help Center - Documents and manua.l". Https://www.seestar.com/

Para reparaciones y otros servicios, por favor pónganse en contacto con nosotros: Usuarios Domésticos pueden pagar por atención en Zhenwang photoelectric wechat public number, da clic para contactar el servicio a clientes Usuarios extranjeros pueden visitar el sitio oficial Support-Contact Us y selecciona el producto para crear una orden de trabajo.

Email: support@seestar.com Telfono: 0512-65923102

Para reparaciones normales o remplazo de producto con periodo de garantía, el usuario tendra que asumir el costo de envió. Una vez enviado el producto, el usuario deberá notificar la cusa por la cual el producto esta dañado, y proveer las pruebas correspondientes, como fotografías, videos o alguna otra evidencia.

Para los productos a los que se les hace valida la garantía y requieren remplazo, los usuarios deberán regresarlo completamente empacado, con todos sus accesorios, instructivos, etc. A la dirección indicada por Seestar. Al enviar el producto de regreso los usuarios aceptan pagar todas las reparaciones que no se encuentran cubiertas por el servicio de garantía. Seestar enviara el producto previo a pago.

Para productos que necesitan ser devueltos por servicio post ventas, Seestar proveerá el correspondiente código RMA para referencia. Seestar no acepta ningún producto devuelto sin que Seestar tenga una confirmación escrita o sin un numero RMA.

Si el usuario compro el Seestar sobre un distribuidor oficial, puedes contactar el Distribuidor oficial de Seestar directamente para obtener el servicio post ventas.

Si usted lo compro en México, solo Skyshop es distribuidor oficial en el país, de no haber adquirido el telescopio Seestar con Skyshop México deberá contactar directamente a Seestar para hacer valida la garantía y el servicio a clientes.

Para ponerse en contacto con Skyshop México http://www.Skyshop.mx Correo: contacto@skyshop.mx Teléfono: +52 5570911638

- La actualización de software puede ser descargada directamente en la pagina ofi-

# 8 Garantía

1. La garantía de Seestar comienza desde el producto es activado y tiene una duración de 2 años. La batería tiene garantía de 1 año.

2. Si el usuario se encuentra en la siguiente situación de Pérdida a la Llegada (DOA) y contacta con Seestar dentro del plazo correspondiente para emitir la factura de compra del producto y el prueba pertinente, Seestar proporcionará un servicio de recogida in situ y, según proceda, proporcionara servicio postventa de cambio (o sustitución parcial), reparación o devolución (o devolución parcial) para los siguientes productos:

1 Problemas de calidad del producto: En un plazo de 30 días a partir de la fecha de recepción del producto, el usuario detecta que el producto tiene problemas de calidad y se pone en contacto con Seestar, Seestar le proporcionará un servicio de sustitución gratuito si el propio producto tiene problemas de calidad o defectos después de comprobación por parte del centro de atención al cliente de Seestar.

2) Problemas de envío del producto: Después de recibir el producto, el usuario encuentra que el exterior embalaje exterior del producto tiene rastros evidentes de agua de remojo o grave retraso y deformación, etc., y proporciona la imagen correspondiente del embalaje exterior del producto y el certificado de recepción a Seestar en un plazo de 3 días a partir de la fecha de recepción del producto.

Tras la verificación por parte del centro de atención al cliente de Seestar, si se confirma que el producto puede ser directamente por Seestar al usuario o agente, Seestar proporcionará los servicios de devolución y cambio pertinentes. Seestar proporcionará los servicios de devolución y cambio pertinentes. Si el producto es vendido o enviado directamente al usuario por un agente de Seestar, el agente de Seestar será responsable de proporcionar los servicios de devolución y cambio pertinentes. servicios de cambio y devolución pertinentes.

3. Seestar puede proporcionar a los usuarios servicios de reparación en los siguientes casos, que son servicios fuera de garantía:

- 1. El producto está fuera de garantía
- 2. Productos en el líquido, corrosión por humedad
- 3. Daños causados por fuerza externa (como arañazos en la superficie, deformación de la carcasa del producto deformación de la carcasa del producto, rotura del puerto Tipo-C, etc.)
- 4. Desmontaje, reparación por terceros, adaptación y reacondicionamiento de máguinas sin autorización expresa y por escrito de Seestar (descarga de firmware incorrecto)
- 5. Cambio del sistema del producto o pérdida o cambio de los adhesivos de garantía

- con los requisitos de uso o instrucciones del producto.
- del producto.
- el uso.
- 9. Sin factura de compra válida del producto ni certificado de garantía)

10. Los productos adquiridos por el cliente son productos de segunda mano.

Con los problemas de calidad de los accesorios u otras partes del producto, no es una condición para la devolución de este, pudiendo el usuario exigir por separado la sustitución de nuevos accesorios.

Nota: Cualquier cambio en este manual se hará en cualquier momento sin notificación.

6. Problemas de calidad del producto causados por una instalación no conforme

7. Fuerzas externas irresistibles (como inundaciones, incendios, terremotos, rayos y otras fuertes vibración o extrusión) y otros factores causan daños físicos y fallos

8. Daños causados por una operación incorrecta del usuario durante la filmación o